# オブジェクトの属性

# [ラベル] オブジェクト

Aa

[ラベル]オブジェクトは、文字列を表示するための入れ物です。このオブジェクトで表示する文字列のことを標題といいます。標題には、アクセスキーを含めることができます。

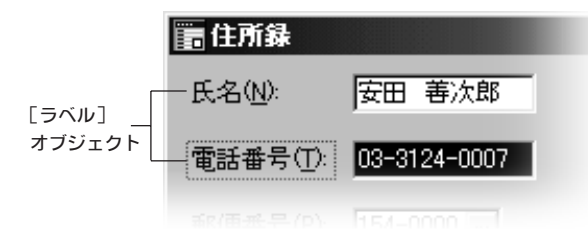

# 自動生成されるラベルについて

つぎのオブジェクトを新規作成すると、作成したオブジェクトと対になる[ラベル]オブジェクトが自動生成されます。

テキスト グループ項目 グループボックス トグルボタン リストボックス コンボボックス グラフ バーコード

- 自動生成された[ラベル]オブジェクトは、新規作成したオブジェクトの子供のオブジェクトとして自動的にリンクされ(子オブジェクト)、新規作成した元のオブジェクトは自動生成された [ラベル]オブジェクトの親のオブジェクトになります(親オブジェクト)。
- フォーム編集時、対になる[ラベル]オブジェクトをクリックすると、親オブジェクトにフォー カスが移ります。
- つぎのオブジェクトと対になる[ラベル]オブジェクトをクリックすると、フォーカスが移動します。フォーカスがあるときに対になるラベルオブジェクトをクリックすると、項目値または変数値を編集する状態に変わります(ただし、[グループ項目]オブジェクトは、[フォーカス設定可能]属性が「許可」になっているときのみ)。

テキスト グループ項目 コンボボックス

- [トグルボタン]オブジェクトと対になる[ラベル]オブジェクトをクリックすると、親オブジェクトのボタンを押したことになります。
- [サブフォーム]オブジェクトと対になる[ラベル]オブジェクトをクリックすると、指定した サブフォームの最初のオブジェクトにフォーカスが移ります。

# アクセスキー

アクセスキーとは、フォーム編集時に [ラベル] オブジェクトの中に表示される、下線のついた半 角英数字のことです。フォーム編集時、[Alt] キーを押しながらアクセスキーを押すことで、対に なっている親オブジェクトにジャンプできます。

[ラベル]オブジェクトの標題にアクセスキーを含めるには、アクセスキーにする半角英数字の前に &を入力します。たとえば T をアクセスキーにするには、半角 T の前に、半角の&を入力します。

- (例) 電話番号(&T) → 電話番号(<u>T</u>)
- アクセスキーとして使用できる文字は、半角の英数字だけです。
- 標題にアクセスキーを含めて意味を持つのは、対になる[ラベル]オブジェクトだけです。オブジェクトと対になっていない[ラベル]オブジェクトにアクセスキーを含めても意味がありません。
- アクセスキーで対になる親オブジェクトなどに移動すると、自動的に項目訂正モードになります。

#### 設定項目

[ラベル]オブジェクトには、つぎの属性を設定することができます。

| 87%非名创                          | 5.62     |  |
|---------------------------------|----------|--|
| <b>68</b> 0                     | 医 & dinà |  |
| 2-14CAQD :                      | <u>.</u> |  |
| 株の位置(2): <u>日</u><br>株の位置(2): 日 |          |  |

### オブジェクト名

オブジェクトの名前を入力します。他のオブジェクトと重複する名前を指定してはいけません。名 前の長さは、最大で64文字です。全角文字も半角文字も1文字と数えます。 標題

オブジェクト内に表示する文字列を入力します。入力できる文字列の長さは、最大で 8192 byte です。 半角文字は 1 byte、全角文字は 2 byte と数えます。アクセスキーを含めるには、アクセスキーにする 半角英数字の前に &を入力します。

#### ツールヒント

マウスカーソルがこのオブジェクトを指したときに表示するヒントメッセージを入力します。

- 入力できる文字列の長さは 260 byte までです。半角文字は 1 byte、全角文字は 2 byte と数えます。
- 文字列を途中で改行させる場合は、改行する位置に半角で ¥n と入力します。
- ツールヒント表示時の文字色は[フォーム]オブジェクトのフォントの文字色、背景色はワークスペースの背景色になります。
- ツールヒントは、このオブジェクトを 0.5 秒程度、マウスカーソルで指しておくことで表示されます。
- この属性に文字列を指定していない場合は、[ラベル]オブジェクトと対になっているオブジェ クトにツールヒントが設定されていれば、その文字列が表示されます。

#### 横の位置

標題文字列の横の位置を指定します。

| 選折             | て肢      | 説明             |
|----------------|---------|----------------|
| 日              | (自動配置)  | 指定できません。       |
|                | (左寄せ)   | 標題文字列を左に寄せます。  |
| $\blacksquare$ | (中央揃え)  | 標題文字列を中央に揃えます。 |
| Ē              | (右寄せ)   | 標題文字列を右に寄せます。  |
|                | (左右均等1) | 指定できません。       |
|                | (左右均等2) | 指定できません。       |

#### 開始位置X

標題文字列の横の表示開始位置を指定する場合は、 ■ をONにした後、[開始位置X] に文字列の 横の表示開始位置を入力します。左寄せの場合は左の余白、右寄せの場合は右の余白になります。 「中央揃え」を選んだときは左右の余白になります。

#### 縦の位置

標題文字列の縦の表示位置を指定します。

| 選折 | 限      | 説明                                |
|----|--------|-----------------------------------|
| 目  | (自動配置) | 指定できません。                          |
|    | (上詰め)  | 標題文字列を上に詰めます。                     |
|    | (中央揃え) | 標題文字列を中央に揃えます。                    |
| -  | (下詰め)  | 標題文字列を下に詰めます。                     |
| 1  | (指定位置) | 標題の縦の開始位置を、[開始位置Y]で指定した位置から表示します。 |

#### 開始位置Y

標題文字列を上詰めにし、かつ縦の表示開始位置(上の余白)を指定する場合は、 📶 を ON にした 後、[開始位置Y]に文字列の縦の表示開始位置を入力します。

# **Q**&**A** [ラベル] オブジェクト

# Q 自動生成されたラベルを削除してもかまいませんか?

- A 基本的にはかまいません。しかし、つぎの機能が使用できなくなりますので、削除しないことをお勧めします。
  - ・ リンクされた [ラベル] オブジェクトをクリックすることで、対になるオブジェクトにフォーカスを移す。
  - アクセスキーによるオブジェクトのフォーカス移動。
  - ・ [ラベル] オブジェクトをクリックすることによる [トグルボタン] オブジェクトの選択。

# Q 削除したラベルを、ふたたび付加することはできますか?

- A できます。復活したい親オブジェクトをマウスの右ボタンでクリックし、ポップアップメニューから [ラベルの付加]を選んでください。
- Q [テキスト] オブジェクトなどを新規作成するとき、ラベルを自動生成させないようにすることはできますか?
- A できます。オブジェクトを新規作成するまえに、つぎの手順でオブジェクトの標準値を変更してください。
  - [書式] メニューの [オブジェクトの属性] を ON にします。
  - ② [オブジェクトの属性] 画面左上の I をクリックして B にします。
  - ③[フォーム ツール パレット]で、標準値を変更するオブジェクトのボタンをクリックします。
  - ④ [オブジェクトの属性] 画面で [表示] タブをクリックし、[ラベルの自動生成] を OFF にします。

| <b>表示 第8</b>                                                 | 1 144                | 7.01 | 職 代外 外科                                                   |    |
|--------------------------------------------------------------|----------------------|------|-----------------------------------------------------------|----|
| 2010<br>2011<br>2011<br>2015<br>2015<br>2015<br>2015<br>2015 | <b>6/10</b><br>2.4pt | ***  | ○ 通数表示する①<br>目 枠(18,泉市する①<br>日 かかわり①<br>カナカが見て可能行<br>(5年) |    |
| ■ 予約の自動の<br>付加文字(W)                                          | (URL                 |      | STATES .                                                  |    |
| 水平位置低                                                        | -70pt                |      | 編集展技式以                                                    | 1  |
| 手直位置心:                                                       | lipt.                | -    |                                                           | 3) |

⑤ 目的のオブジェクトを、シート上に配置します。

- ④ で設定した属性は、桐を終了するまで有効です。
- ふたたび [ラベル] オブジェクトを自動生成させる場合は、④の場面で [ラベルの自動生成] 属性を ON にします。

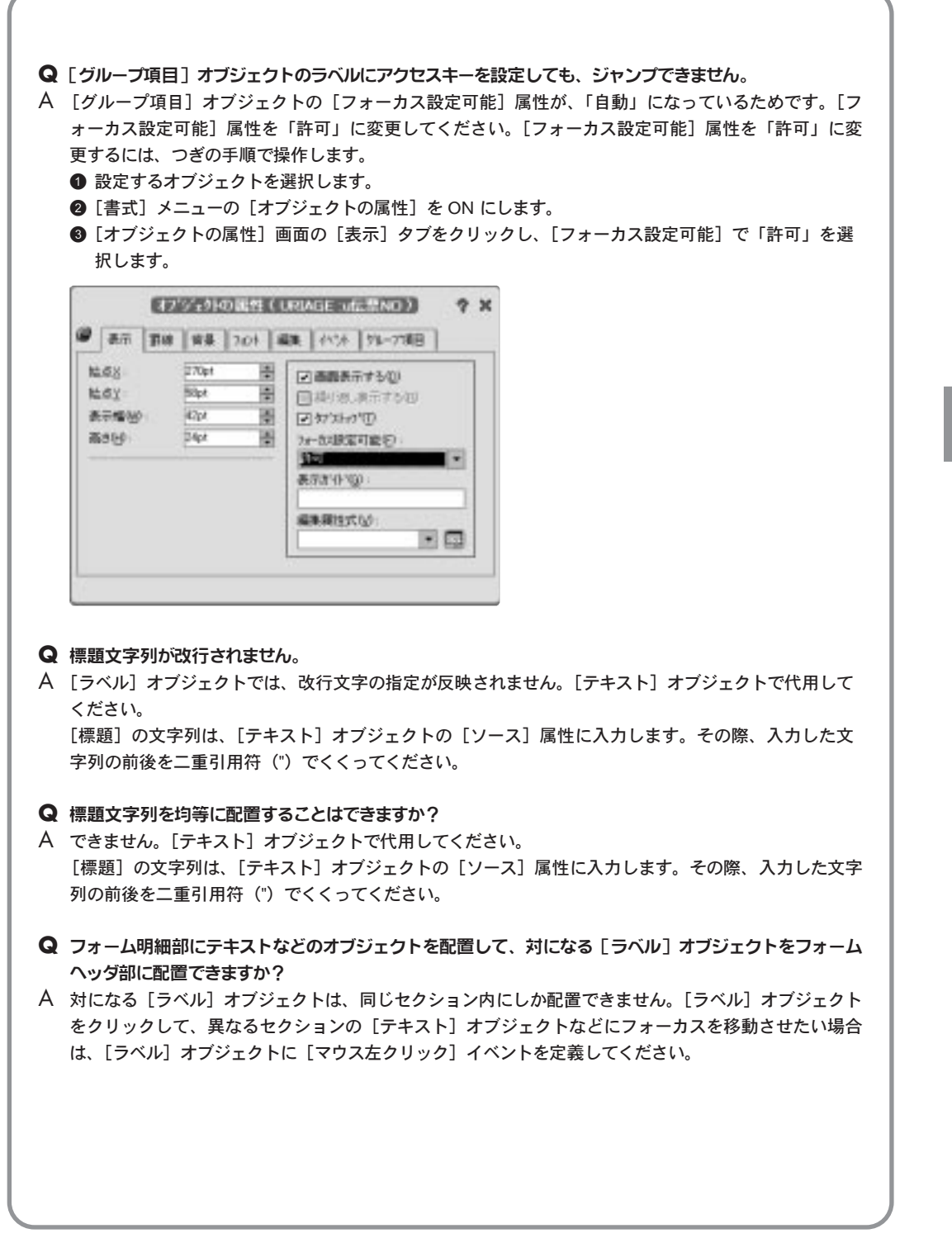

# [テキスト] オブジェクト

abĮ

 [テキスト]オブジェクトは、項目値または変数値を表示・編集するための入れ物です。計算式 を指定することで、計算結果を表示することもできます。

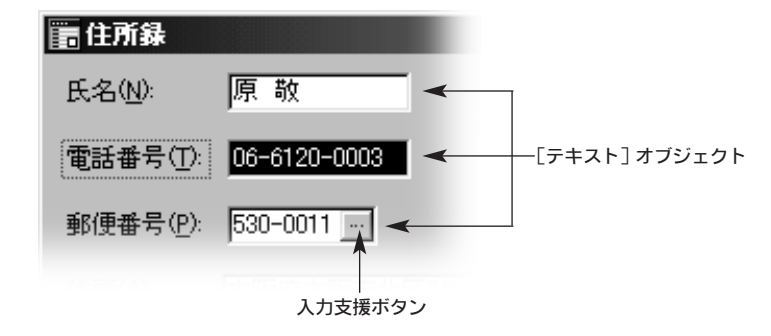

- 通常、このオブジェクトを新規作成すると、対になる[ラベル]オブジェクトも自動生成され ます。
- [ソース] 属性に編集対象表の項目名または変数名を指定すると、フォーム編集時にソースの データを編集できます。
- このオブジェクトの中に、入力支援ボタンを付加することができます。

# 設定項目

| おシンキ名包                                     | 108.9 |   |                           |       |          |
|--------------------------------------------|-------|---|---------------------------|-------|----------|
| 7-25) A                                    | 医蜀    |   |                           |       | - 🖂      |
| 表示行数①<br>入力扩化1回<br>2~4七代①:                 | Þ     | 0 | (                         | 入力時の計 | tr't (D. |
| 株の位置(2): (日)<br>協の位置(2): (日)<br>文王の方向: (日) |       |   | 朝時位置×<br>明治位置×<br>時代(1)回× | B In  | 1        |

オブジェクト名

オブジェクトの名前を入力します。他のオブジェクトと重複する名前を指定してはいけません。名 前の長さは、最大で64 文字です。全角文字も半角文字も1 文字と数えます。

ソース

編集対象表の項目名、変数名、定数、計算式のいずれかを指定します。

- 💽 をクリックすると、項目名を一覧から参照入力できます。
- 🤄 をクリックすると、[式入力] エディタを使用してソースの値を編集できます。

表示行数

データの表示行数を入力します。0 を指定すると、オブジェクトのサイズとフォントのサイズに応じて自動調整します。

# [入力時の操作] ボタン

入力支援ボタンを付加するかどうか、編集時に縦スクロールバーを出すかどうかを指定します。

| 人力支援             | 1 ? X |
|------------------|-------|
| □ 入力走援补充/但)      |       |
| □ 編集250-6.4'-(E) |       |
| OK               | 41784 |

編集スクロールバー

| (ER)(A) | 大統領大統市北北区へはリケル10-<br>2-1週<br>ひはシマンション200号 | • | ―― 編集スクロールバー |
|---------|-------------------------------------------|---|--------------|
|---------|-------------------------------------------|---|--------------|

### 入力ガイド

データを編集するとき、ステータスバーに表示するメッセージを入力します。この属性を未記入に すると、[表示ガイド] 属性([表示] タブ)のメッセージが表示されます。ガイドメッセージの長 さは64 文字までです。全角も半角も1文字と数えます。

#### ツールヒント

マウスカーソルがこのオブジェクトを指したときに表示するヒントメッセージを入力します。

- 入力できる文字列の長さは 260 byte までです。半角文字は 1 byte、全角文字は 2 byte と数えます。
- 文字列を途中で改行させる場合は、改行する位置に半角で ¥n と入力します。
- ツールヒント表示時の文字色は[フォーム]オブジェクトのフォントの文字色、背景色はワークスペースの背景色になります。
- ツールヒントは、このオブジェクトを 0.5 秒程度、マウスカーソルで指しておくことで表示されます。

#### 横の位置

データの横の位置を指定します。

| 選折             | て肢      | 説明                                              |
|----------------|---------|-------------------------------------------------|
| Ξ              | (自動配置)  | 指定したソースのデータ型が、文字列、日時、時間のときは左寄せ、それ以外のときは右寄せにします。 |
|                |         | ソースが表の項目名のときは、表の項目の表示条件に従います。                   |
|                | (左寄せ)   | データを左に寄せます。                                     |
| $\blacksquare$ | (中央揃え)  | データを中央に揃えます。                                    |
| je j           | (右寄せ)   | データを右に寄せます。                                     |
|                | (左右均等1) | データを均等に割り付けます。                                  |
|                | (左右均等2) | 行頭と行末に余白を入れ、余白が均等になるように割り付けます。                  |

# 開始位置X

データの横の表示開始位置を指定する場合は、 ■を ON にした後、[開始位置X] に文字列の横の 表示開始位置を入力します。左寄せの場合は左の余白、右寄せの場合は右の余白になります。「中 央揃え」、「左右均等1」、「左右均等2」を選んだときは左右の余白になります。

## 縦の位置

データの縦の表示位置を指定します。

| 選扔   | てしていていていていていていていていていていていていていていていていていていて | 説明                                          |
|------|-----------------------------------------|---------------------------------------------|
| Ē    | (自動配置)                                  | データを上に詰めます。<br>ンースが表の頂日名のときけ、表の頂日の表示条件に従います |
|      | (上詰め)                                   | データを上に詰めます。                                 |
|      | (中央掴え)<br>(下詰め)                         | デーダを中央に掴えます。<br>データを下に詰めます。                 |
| rj - | (指定位置)                                  | データの縦の開始位置を、[開始位置Y]で指定した位置から表示します。          |

#### 開始位置Y

データを上詰めにし、かつ縦の表示開始位置(上の余白)を指定する場合は、 📶 を ON にした後、 [開始位置Y] に文字列の縦の表示開始位置を入力します。

# 文字の方向

データの文字列を横書きにするか縦書きにするかを選びます。

| <ul> <li>Note</li> <li>「表示] タブの [フォーカス設定可能] 属性を「禁止」に設定しても、項目値または変数値を編集できなくすることができます。しかしこの設定をした場合は、一覧表形式または伝票形式のフォームで複数のレコードを表示しているときに、処理対象行を選択しようとしてフォーカスを禁止したオブジェクトをクリックしても、処理対象行を変更できません。</li> <li>項目値または変数値を編集できなくし、かつ「この項目は更新できません」というメッセージも表示したくない場合は、[表示] タブの [フォーカス設定可能] 属性を「禁止」にし、禁止したオブジェクト たくない場合は、[表示] タブの [フォーカス設定可能] 属性を「禁止」にし、禁止したオブジェクト のした、透明なコマンドボタンを配置してください。これで処理対象行の変更ができます。コマンドボタンの機能は、特に指定する必要はありません。</li> <li>(Enter] キーを押したときの移動方向を指定することはできますか?</li> <li>(政行方向] 属性を指定することで可能です。[政行方向] 属性を指定するには、つぎの手順で操作してください。</li> <li>(政行方向] 属性を指定することで可能です。[政行方向] 属性を指定するには、つぎの手順で操作してください。</li> <li>(国本式) メニューの [オブジェクトの属性] を ON にします。</li> <li>(オブジェクトの属性] 画面の [編集] タブをクリックし、[政行方向] を指定します。</li> <li>(オブジェクトの属性] 画面の [編集] タブをクリックし、[政行方向] を指定します。</li> </ul> | <b>2</b> 1 | 頃目値または変数値を編集できなくすることはできますか?<br>できます。[ソース] 属性に指定してある項目名または変数名を( )でくくってください。<br>(例) [金額] → ([金額])                                                                                                    |
|----------------------------------------------------------------------------------------------------|------------|----------------------------------------------------------------------------------------------------|
| <ul> <li>② [書式] メニューの [オブジェクトの属性] を ON にします。</li> <li>③ [オブジェクトの属性] 画面の [編集] タブをクリックし、[改行方向] を指定します。</li> <li>③ [オブジェクトの属性] 画面の [編集] タブをクリックし、[改行方向] を指定します。</li> </ul>                                                                                                    |            | Note<br>[表示] タブの [フォーカス設定可能] 属性を「禁止」に設定しても、項目値または変数値を編集でき<br>なくすることができます。しかしこの設定をした場合は、一覧表形式または伝票形式のフォームで複数<br>のレコードを表示しているときに、処理対象行を選択しようとしてフォーカスを禁止したオブジェクト<br>をクリックしても、処理対象行を変更できません。<br>項目値または変数値を編集できなくし、かつ「この項目は更新できません.」というメッセージも表示し<br>たくない場合は、[表示] タブの [フォーカス設定可能] 属性を「禁止」にし、禁止したオブジェクト<br>の上に、透明なコマンドボタンを配置してください。これで処理対象行の変更ができます。コマンドボ<br>タンの機能は、特に指定する必要はありません。<br>Enter] キーを押したときの移動方向を指定することはできますか?<br>[改行方向] 属性を指定することで可能です。[改行方向] 属性を指定するには、つぎの手順で操作し<br>てください。                                                                                                    |
|                                                                                                    |            | ② [オブジェクトの属性] 画面の[編集] タブをクリックし、[改行方向] を指定します。   ③ [オブジェクトの属性] 画面の[編集] タブをクリックし、[改行方向] を指定します。   ③ [オブジェクトの属性] 画面の[編集] シーン・「「「「「」」」」」」   ③ [オブジェクトの属性] 画面の[編集] シーン・「「」」」   ④ [オブジェクトの属性] 画面の[編集] シーン・「」   ④ [オブジェクトの属性] 画面の[編集] シーン・「」   ④ [オブジェクトの属性] 画面の[編集] シーン・「」   ④ [オブジェクトの属性] 画面の[編集] シーン・「」   ● [オブジェクトの属性] 画面の[編集] シーン・「」   ● [オブジェクトの属性] 画面の[編集] シーン・「」   ● [オブジェクトの属性] 画面の[編集] シーン・「」   ● [オブジェクトの属性] 画面の[編集] シーン・「」   ● [オブジェクトの属性] ● [オブジェクトの]   ● [オブジェクトの属性] ● [オブジェクトの]   ● [オブジェクトの]   ● [オブ   ● [オブ  < |

詳細プロパティ

5

- Q [Enter] キーを押したとき、Windowsのダイアログボックスのようにフォームを閉じさせることはできますか?
- A [改行方向] 属性を「終了」にすることで可能です。[改行方向] 属性を「終了」にするには、つぎの 手順で操作してください。
  - ① 設定するオブジェクトを選択します。
  - ② [書式] メニューの [オブジェクトの属性] を ON にします。
  - ③[オブジェクトの属性] 画面の[編集] タブをクリックし、[改行方向] で「終了」を選びます。

| ATT T          | 8 94    | 201 | 編集 (代)水 (外以)    |   |
|----------------|---------|-----|-----------------|---|
| 入力モード中         | 6M      |     | 先歸付加文平列①        |   |
| 史教社-11回:       | 0.81    |     |                 | • |
| 编入4-扩创:        | 0.61    |     | 末尾付加文字列图:       | - |
| は行方向のか         | 397     |     | 日147年12月三日50010 |   |
| 日入力部,西         | 計算(の)   |     | (建重)            | 1 |
| 运用时代入力时        | NO RUBA | 6   | 時間期の表示解測の       | _ |
| (組委)           |         | -   | (atta)          |   |
| 日時間後時間<br>(社希) | 2)      |     | 964) • []]      |   |

- Q [Tab] キーを押したときのフォーカスの移動順序を変更することはできますか?
- A できます。[Tab] キーまたは [Shift] + [Tab] キーを押したときの移動順序を変更する場合は、[書 式] メニューの [タブオーダーの設定] を選んでください。

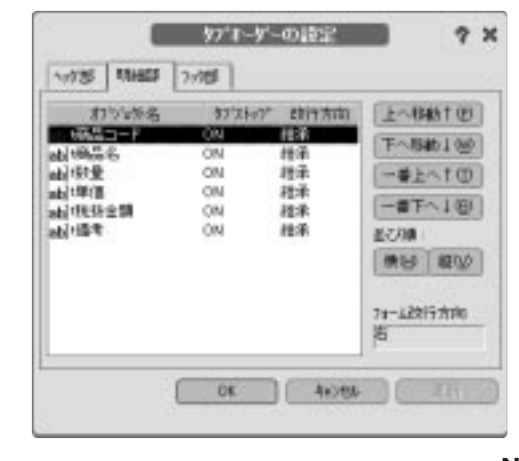

**Note** 異なるセクションにまたがった移動順序の変更はできません。たとえば、フォームヘッダ部のオブジェク トからフォーム明細部のオブジェクトにフォーカスを移し、ふたたびフォームヘッダ部の任意のオブジェ クトにフォーカスを移すといった移動順序は定義できません。

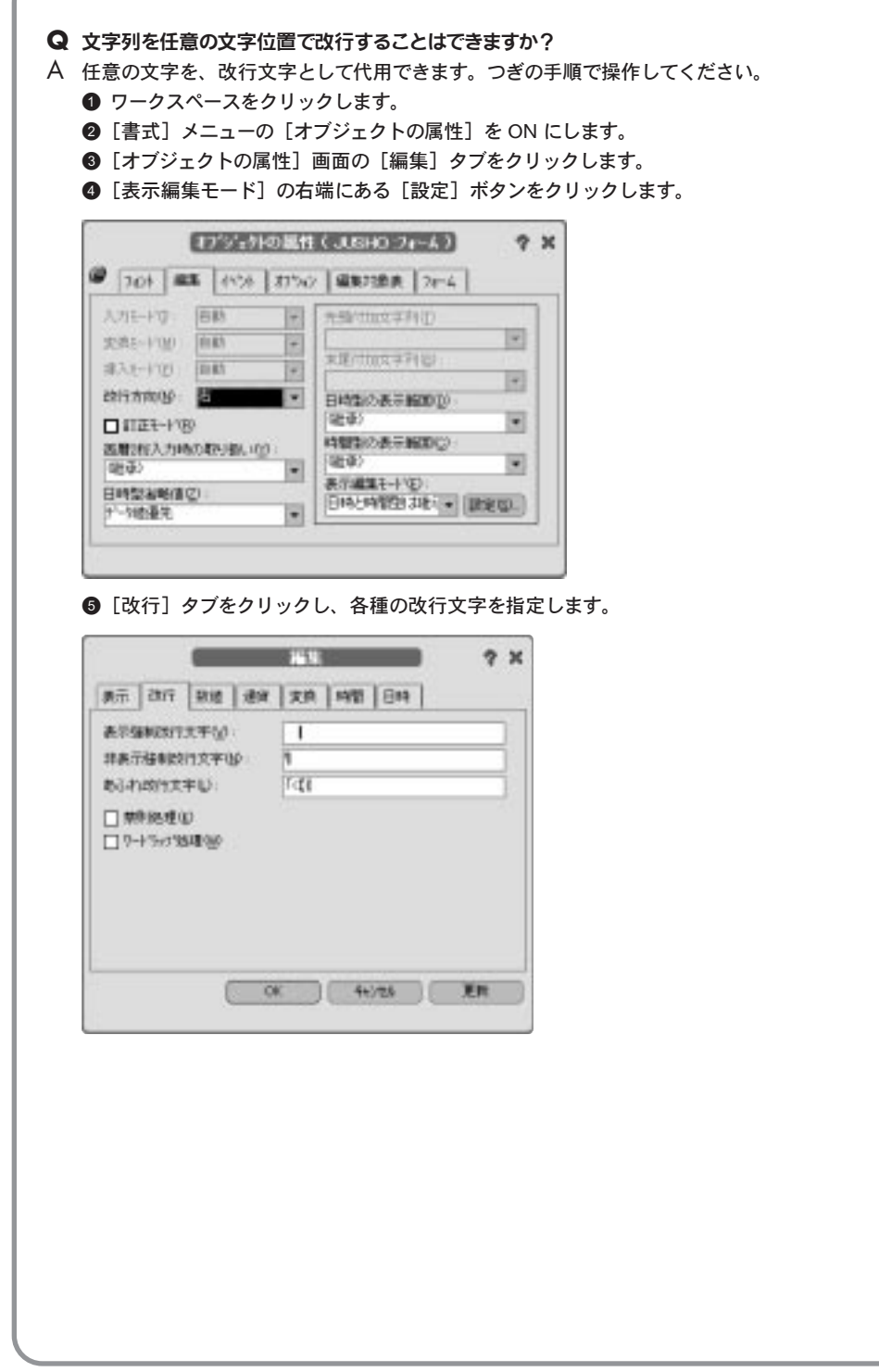

次ページへつづく

# Q 位取りコンマを表示することはできますか?

A 表示できます。つぎの手順で操作してください。

- 設定したいオブジェクトを選択します。
- ② [書式] メニューの [オブジェクトの属性] を ON にします。
- ③ [オブジェクトの属性] 画面の [編集] タブをクリックします。

| 入力モードロー        | 68          |     | 先歸付加文字列(1)                             | 100 |
|----------------|-------------|-----|----------------------------------------|-----|
| 史教社-ド国:        | 881         |     |                                        |     |
| #天和一行田:        | 0.61        |     | 来更付加文字科图                               | 100 |
| · @ummilde     | 102:00      |     | 日時間の表示時間の10                            |     |
| 入力信,两          | 19 II (8)   |     | (建幸)                                   |     |
| 医服用行入力时        | 1047-140.10 | 6   | 特徴制の表示解釈(2)                            |     |
| 30112000/# 8 1 | 10.00       | 121 | ()()()()()()()()()()()()()()()()()()() |     |

④ [表示編集モード] を「指定値」にした後、右側にある [設定] ボタンをクリックします。
 ⑤ [数値] タブをクリックし、[コンマ挿入] を「する」にします。

|            |        | 265              | 7 X  |
|------------|--------|------------------|------|
| 東京   約月    | 新道 遗   | ·   実施   時間   日時 |      |
| 使自己丸均衡     | THE OF | - <b>780.00</b>  |      |
| 小教課の和教     | 0      | *fi表示 •          |      |
| 実験型の有効     | 相関の    | 75               |      |
| 1111年11    |        |                  |      |
| 王府希密       |        |                  |      |
| 2/1913.02  |        | LGL)             | 1    |
| 重要の表示品     | H-00 : | 50 ● 相比上ならき      | 示馬丁物 |
| 施設部の作用     | 0      | 0                |      |
| BINTED BIT | 1049   | E                |      |

**.....Note** 上記設定を [フォーム] オブジェクトに設定しておくと、[表示編集モード] 属性が「(継承)」のオブ ジェクトすべてに適用されます。

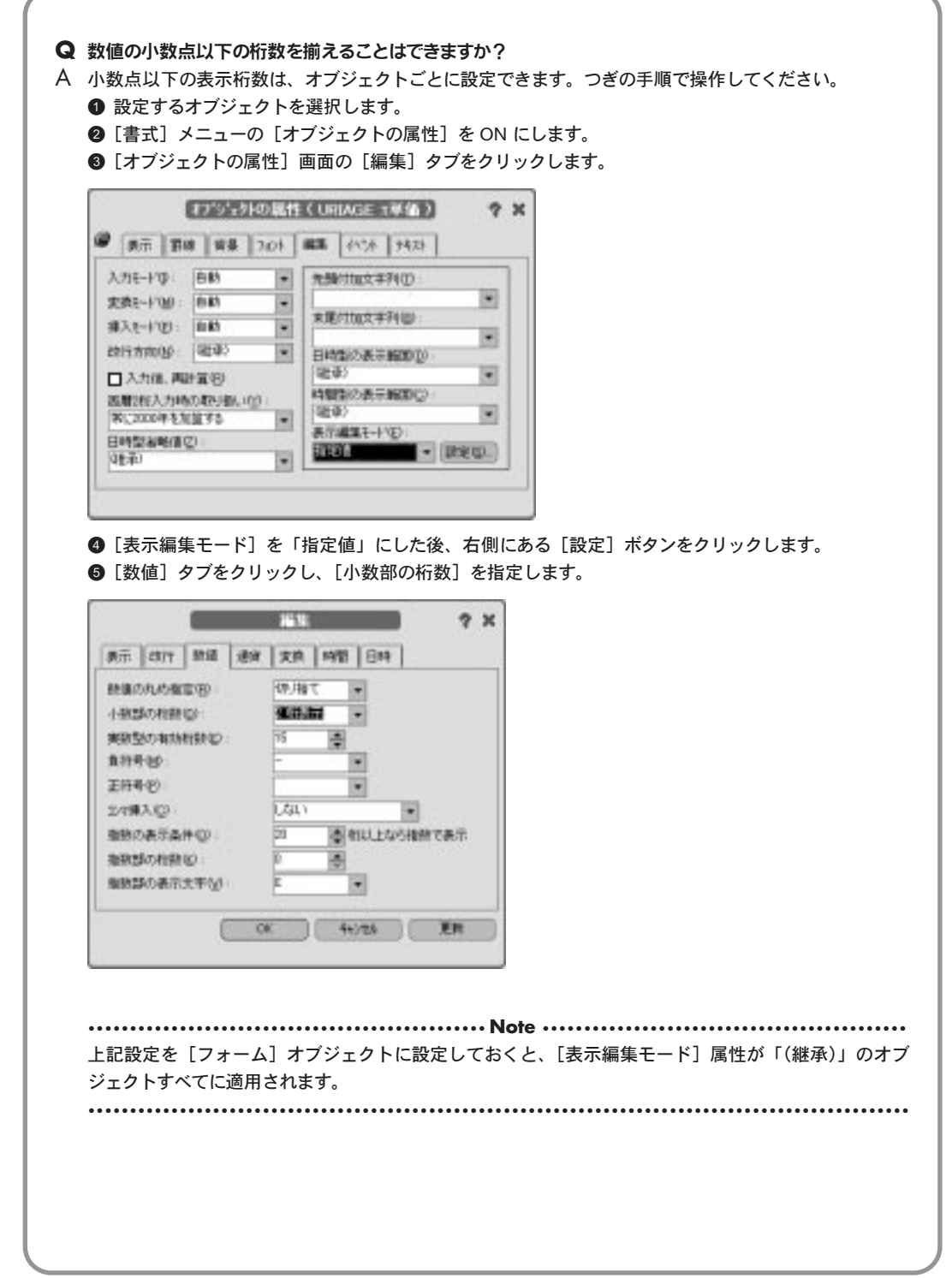

詳細プロパティ 5 オブジェクトの属性

# Q 日時型や時間型の表示形式を変更することはできますか?

A 日時型時間型の表示形式は、オブジェクトごとに設定できます。つぎの手順で操作してください。

- 設定するオブジェクトを選択します。
- ② [書式] メニューの [オブジェクトの属性] を ON にします。
- ③ [オブジェクトの属性] 画面の [編集] タブをクリックします。

| 入力モードロー    | 6M          |     | 先發付加文学列①                               |       |
|------------|-------------|-----|----------------------------------------|-------|
| 史教社-11回:   | 0.81        |     |                                        |       |
| #天和中田:     | 0.81        |     | 来更行加文学科图                               | - 101 |
| · @ummilds | 22.0        |     | 日44年(2.長年(6001))                       | -     |
| 入力信,再      | PT (5)      |     | 年月日                                    | •     |
| 医肌的入力时     | 10479-00-10 | 6   | 特徴制の表示解釈の②                             |       |
| margin h   |             | 121 | ()()()()()()()()()()()()()()()()()()() |       |

● [日時型の表示範囲] と [時間型の表示範囲] を指定します。

⑤[表示編集モード]を「指定値」にした後、右側にある[設定]ボタンをクリックします。

⑥ [日時] タブまたは [時間] タブをクリックし、各属性を設定します。

| -        | NULLES STATE | 日時の表示形式の        |
|----------|--------------|-----------------|
| HMMAGSSB | yy律nm用dd目 H  | 日時区切り回          |
|          | (B.1147)     | 年の表示形式の         |
| *        | MT.          | 月の表示形式図         |
|          | 表示しない        | <b>場日の表示形式型</b> |
| -        | 3+2          | 480888(0)       |
| -        | L441         | 电规定路()分         |
|          | (248年間)      | 時期時間制設          |

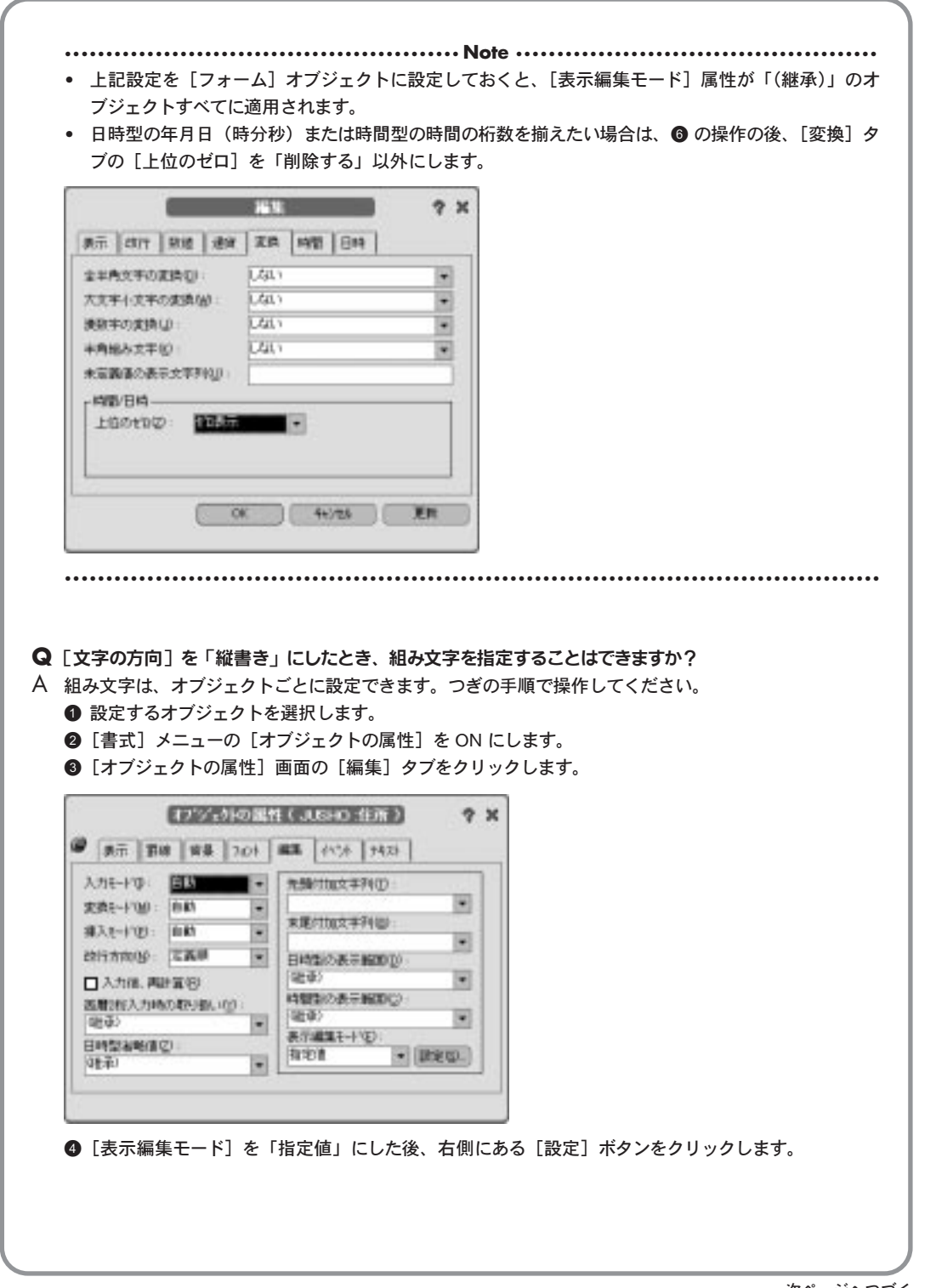

詳細プロパティ 5

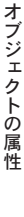

### ⑤[変換]タブをクリックし、[半角組み文字]を指定します。

| 金半角文手の変換 | 101       | USU)  | +    |
|----------|-----------|-------|------|
| 大文字小文字の法 | 续的        | ner)  |      |
| 換取字の実践し  |           | Lat   |      |
| キ角地み文平化  |           | 空白之計字 | *    |
| 未定義係の表示文 | THE PARTY |       |      |
| - 時間/日時  |           |       | <br> |
| 上信のも知道   | MIRT5     | +     |      |
| 上位の七日回   | MIRT5     | •     |      |

#### 

### Q ファイル名またはフォルダ名を参照入力することはできますか?

- A 入力支援ボタンを付加することで、ファイル名またはフォルダ名を参照入力できるようになります。つぎの手順で操作してください。
  - 設定するオブジェクトをマウスの右ボタンでクリックし、[ボタンの付加]を選びます。
  - ❷ オブジェクトの右端に付加されたボタンをクリックし、[書式] メニューの [オブジェクトの属性] をON にします。
  - ③ [オブジェクトの属性] 画面の [入力支援ボタン] タブをクリックします。
  - [リストの種別] 属性を「ファイル名選択」または「フォルダ選択」にします。

|                                                           | 1528         | I VIERES [  |     |                      |        | <br>_ |
|-----------------------------------------------------------|--------------|-------------|-----|----------------------|--------|-------|
| 1752948                                                   | 1991         | MARKING BOR |     |                      |        |       |
| 10857                                                     | 10           | 「画像の温沢」」。   | C.B | ift (Abrep: Apep)(43 | 1 mp.* |       |
| 310 m                                                     | (D)          | 7768名诸拱     | -   |                      |        |       |
| n\$60                                                     |              | 未完成支牢色      |     |                      |        |       |
| 140进元(                                                    | 6            | 1.44.1      |     | DBMMTD               | 3      |       |
| 最大真示的                                                     | wn.          | 0           | 12  |                      |        |       |
| <ul> <li>2 湯田崎</li> <li>ご 湯田崎</li> <li>ご 20214</li> </ul> | (2件)<br>(0売) | (D)         |     |                      |        |       |

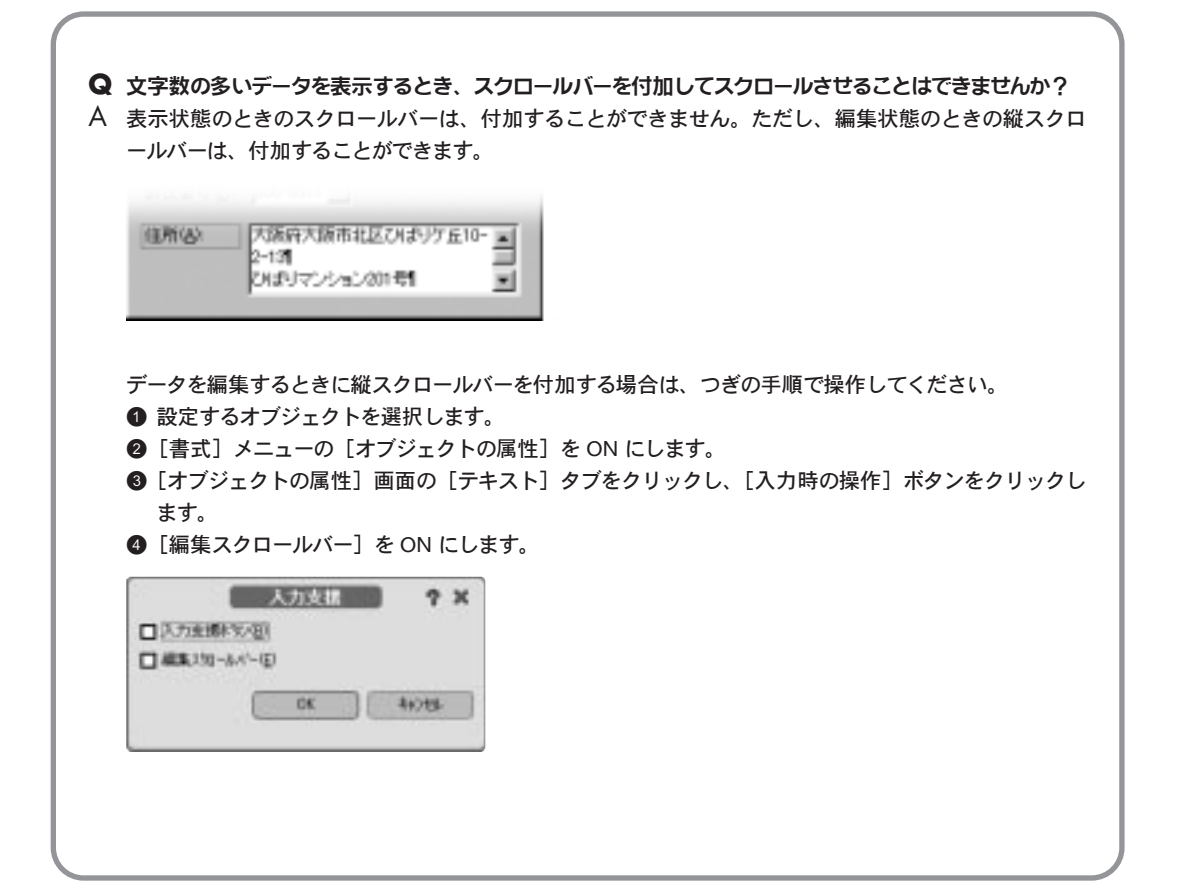